Guida alla configurazione e alla risoluzione dei problemi del router Cisco DSL - Configurazione dettagliata di un PC che agisce come client PPPoE

### Sommario

Introduzione Prerequisiti Requisiti Componenti usati Convenzioni Configurazione Collegamento del router DSL Cisco al PC Avvio e configurazione di HyperTerminal Cancella le configurazioni esistenti sul router DSL Cisco Configurazione del router DSL Cisco Configurazione del router DSL Cisco Verifica Risoluzione dei problemi Informazioni correlate

# **Introduzione**

Il provider di servizi Internet (ISP) ha fornito una connessione PPPoE (Point-to-Point Protocol over Ethernet) e si sta utilizzando un'applicazione client PPPoE nel PC.

**Importante:** Prima di iniziare, chiudere tutti i programmi sul PC che potrebbero monitorare la porta COM. Dispositivi quali PDA e fotocamere digitali spesso inseriscono programmi nella barra delle applicazioni che rendono la porta COM inutilizzabile per la configurazione del router DSL Cisco.

### **Prerequisiti**

### **Requisiti**

Nessun requisito specifico previsto per questo documento.

#### Componenti usati

Il documento può essere consultato per tutte le versioni software o hardware.

### **Convenzioni**

Per ulteriori informazioni sulle convenzioni usate, consultare il documento <u>Cisco sulle convenzioni</u> nei suggerimenti tecnici.

### **Configurazione**

#### Collegamento del router DSL Cisco al PC

La connessione alla console viene effettuata con un cavo a rulli e la porta console del router DSL (Cisco Digital Subscriber Line) viene collegata a una porta COM di un PC. Il cavo console fornito con il router DSL Cisco è un cavo piatto blu chiaro. Per ulteriori informazioni sui piedini di un cavo laminato o di un convertitore RJ-45 a DB9, consultare la <u>Guida al cablaggio per le porte console e AUX</u>.

- 1. Collegare il connettore RJ-45 su un'estremità di un cavo console Cisco alla porta console del router DSL Cisco.
- 2. Collegare il connettore RJ-45 all'altra estremità del cavo della console a un convertitore da RJ-45 a DB9.
- 3. Collegare il connettore DB9 a una porta COM aperta sul PC.

#### Avvio e configurazione di HyperTerminal

Attenersi alla seguente procedura:

- 1. Avviare il programma HyperTerminal sul PC.
- Configurare la sessione HyperTerminal.Assegnate un nome alla sessione e fate clic su OK.Dalla finestra Connetti a, fare clic su Annulla.Scegliere Proprietà dal menu File.Nell'elenco Connessione in uso della finestra Proprietà selezionare la porta COM a cui collegare l'estremità DB9 del cavo console.Nella finestra Proprietà fare clic su Configura e specificare i seguenti valori:Bit per secondo: 9600Bit di dati: 8Parità: NessunaBit di stop: 1Controllo flusso: NessunaFare clic su OK.Scegliere Disconnetti dal menu Chiama.Scegliere Chiama dal menu Chiama.Premere Invio finché non viene visualizzato il prompt del router nella schermata HyperTerminal.

#### Cancella le configurazioni esistenti sul router DSL Cisco

Attenersi alla seguente procedura:

1. Digitare **enable** al prompt del router per accedere alla modalità privilegiata. Router>**enable** Router#

!--- The # symbol indicates that you are in privileged mode.

- 2. Cancellare le configurazioni esistenti sul router. Router#write erase
- 3. Ricaricare il router in modo che si avvii con una configurazione di avvio vuota. Router#**reload** System configuration has been modified. Save? [yes/no]:**no**

Proceed with reload? [confirm]yes
!--- Reloading the router can take a few minutes.

 Dopo aver ricaricato il router, accedere di nuovo alla modalità di abilitazione. Router>enable Router#

#### Configurazione del router DSL Cisco

Attenersi alla seguente procedura:

- Configurare l'indicatore orario del servizio per registrare e visualizzare correttamente l'output del debug nella sezione Risoluzione dei problemi. Router#configure terminal Router(config)#service timestamps debug datetime msec Router(config)#service timestamps log datetime msec Router(config)#service timestamps log datetime msec Router(config)#service timestamps log datetime msec
- 2. Disabilitare la console di registrazione sul router Cisco DSL per eliminare i messaggi della console che possono essere attivati durante la configurazione del router.

Router#configure terminal Router(config)#no logging console Router(config)#end

3. Disabilitare il routing e configurare un protocollo bridge sul router DSL Cisco. Router#configure terminal Router(config)#no ip routing Router(config)#bridge 1 protocol ieee

```
Router(config)#bridge I protocol leee
Router(config)#end
```

4. Configurare un gruppo di bridge sull'interfaccia Ethernet del router DSL Cisco. Router#configure terminal

```
Router(config)#interface ethernet 0
Router(config-if)#bridge group 1
Router(config-if)#no shut
Router(config-if)#end
```

5. Configurare l'interfaccia ATM del router DSL Cisco con un circuito virtuale permanente (PVC) ATM, un tipo di incapsulamento e un gruppo di bridge.

Router#configure terminal
Router(config)#interface atm 0
Router(config-if)#bridge-group 1
Router(config-if)#pvc

```
Router(config-if-atm-vc)#encapsulation aal5snap
Router(config-if-atm-vc)#no shut
Router(config-if-atm-vc)#end
```

6. Abilitare la console di registrazione sul router DSL Cisco, quindi scrivere tutte le modifiche in memoria.

Router#configure terminal
Router(config)#logging console
Router(config)#end
\*Jan 1 00:00:00.100: %SYS-5-CONFIG\_I: Configured from console by console

Router#write memory Building configuration... [OK] Router#

#### **Configurazione**

Questa è la configurazione che risulta al termine delle procedure di configurazione descritte in questo documento.

Router Cisco DSL con un PC che agisce come client PPPoE --- Comments contain explanations and additional information. service timestamps debug datetime msec service timestamps log datetime msec ! no ip routing ! interface ethernet0 no shut no ip address no ip directed-broadcast bridge-group 1 ! interface atm0 no shut no ip address no ip directed-broadcast no atm ilmikeepalive pvc <vpi/vci> encapsulation aal5snap !---Common PVC values supported by ISPs are 0/35 or 8/35. !--- Confirm your PVC values with your ISP. ! bridge-group 1 ! bridge 1 protocol ieee ! end

# **Verifica**

A questo punto, il router DSL Cisco dovrebbe essere operativo per il servizio ADSL (Asymmetric Digital Subscriber Line). È possibile utilizzare un comando **show run** per visualizzare la configurazione.

Router#**show run** 

Building configuration...

Lo <u>strumento Output Interpreter</u> (solo utenti <u>registrati</u>) (OIT) supporta alcuni comandi **show**. Usare l'OIT per visualizzare un'analisi dell'output del comando **show**.

# Risoluzione dei problemi

Se il servizio ADSL non funziona correttamente, consultare il documento sulla <u>risoluzione dei</u> <u>problemi di un client PPPoE per PC</u>.

# Informazioni correlate

- Guida alla configurazione e risoluzione dei problemi dei router Cisco DSL Router Cisco DSL: PC che opera come client PPPoE
- Guida alla configurazione e alla risoluzione dei problemi del router Cisco DSL
- Documentazione e supporto tecnico Cisco Systems